### Accessing student e-mail

# e-mail format for students is: s1234567@online.houstonisd.org

## 

### Step 1:

Open the Internet Explorer web browser Or Chrome web Browser

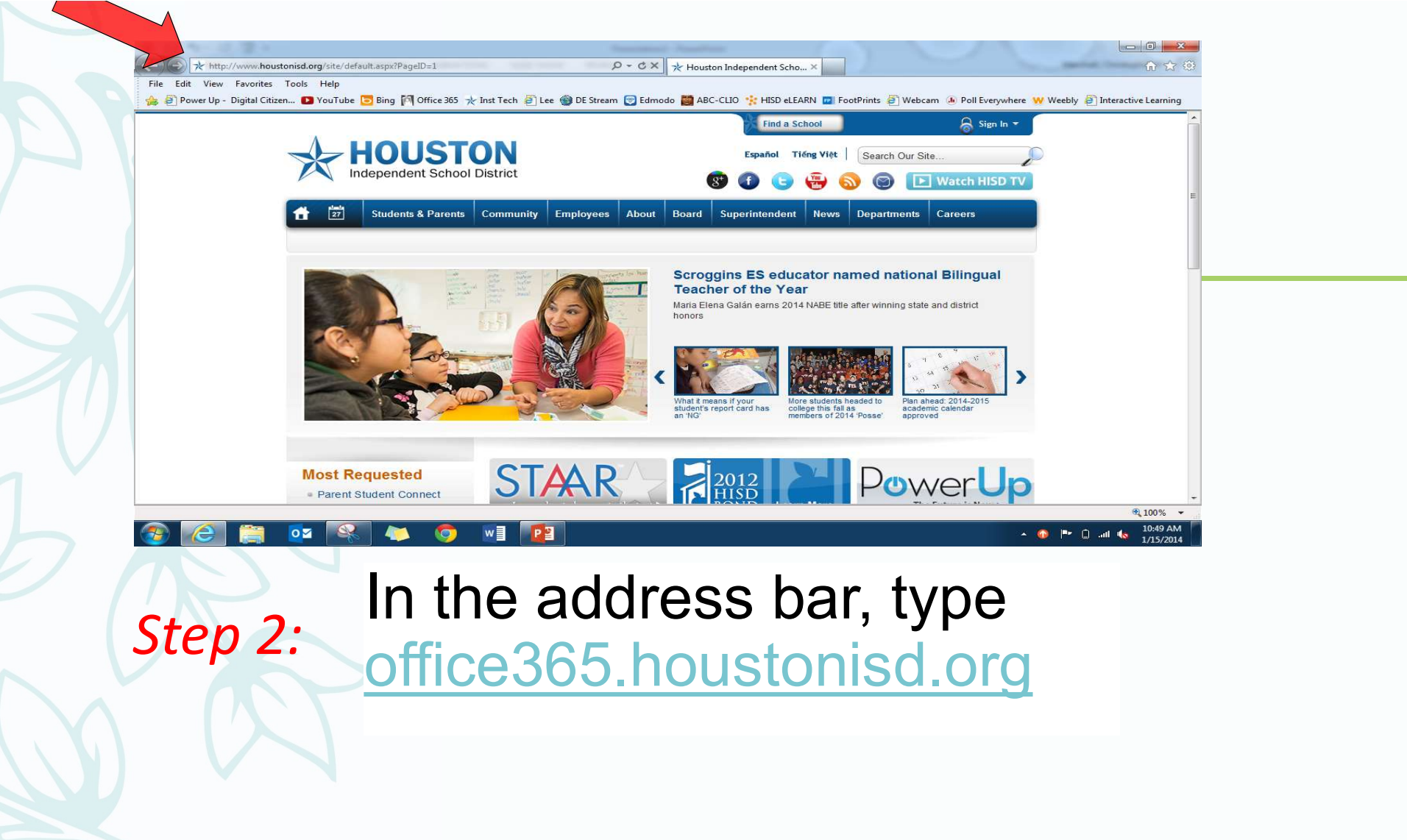

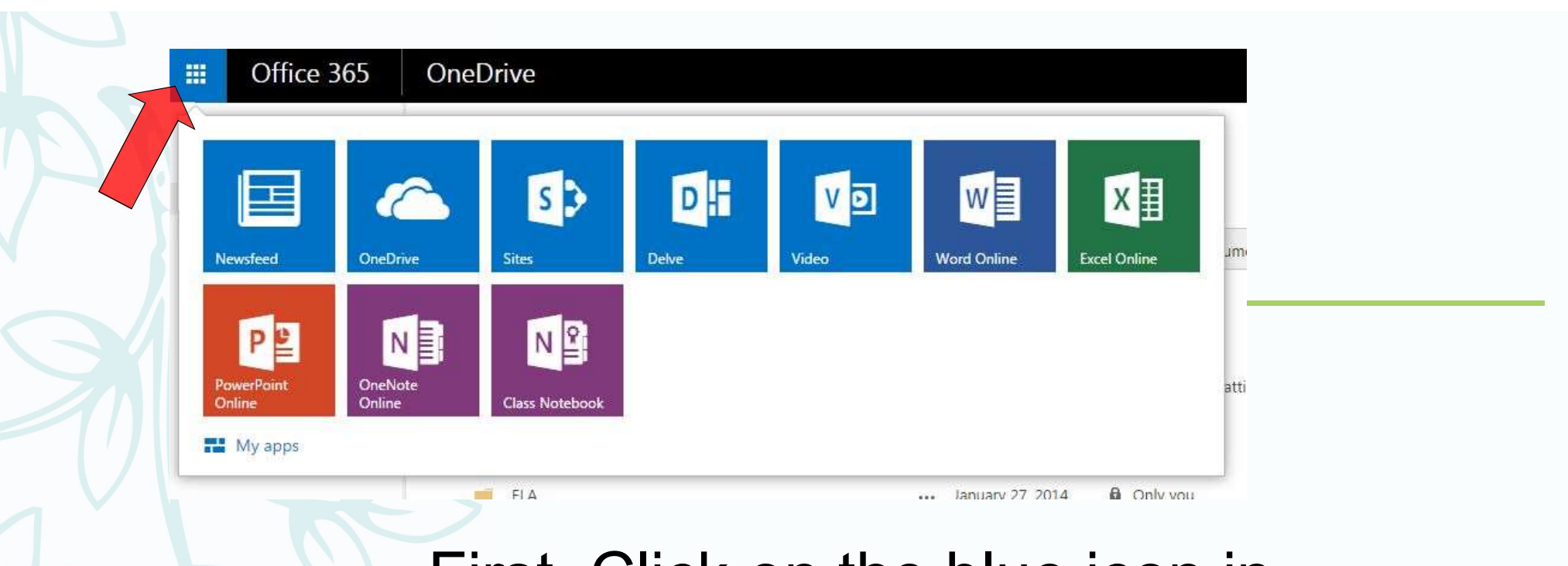

# *Step 3:* First, Click on the blue icon in the left corner with the nine tiles

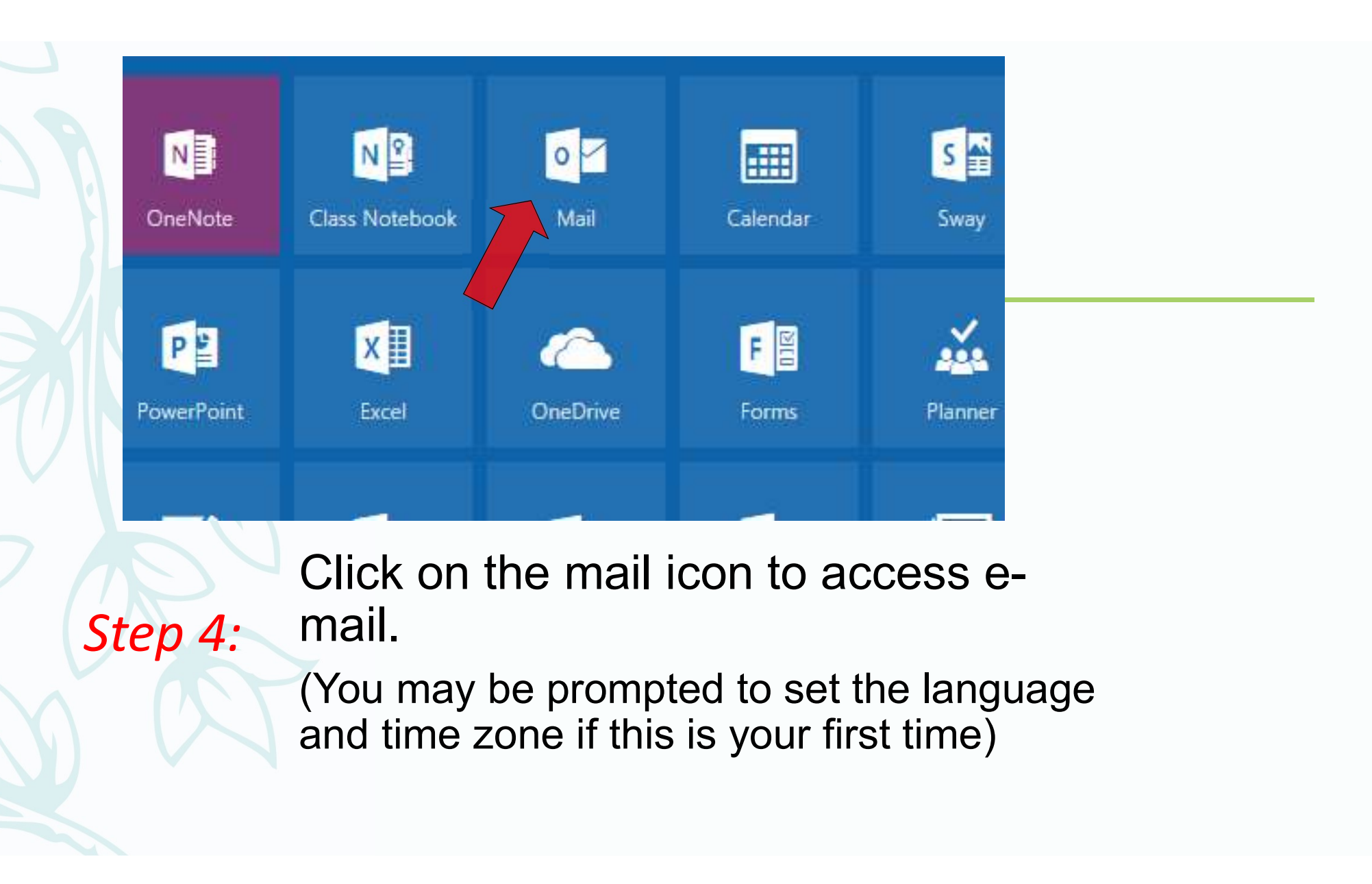

# Accessing the HUB from home.

# This is where you access your courses.

## 

### Step 1:

Open the Internet Explorer web browser Or Chrome web Browser

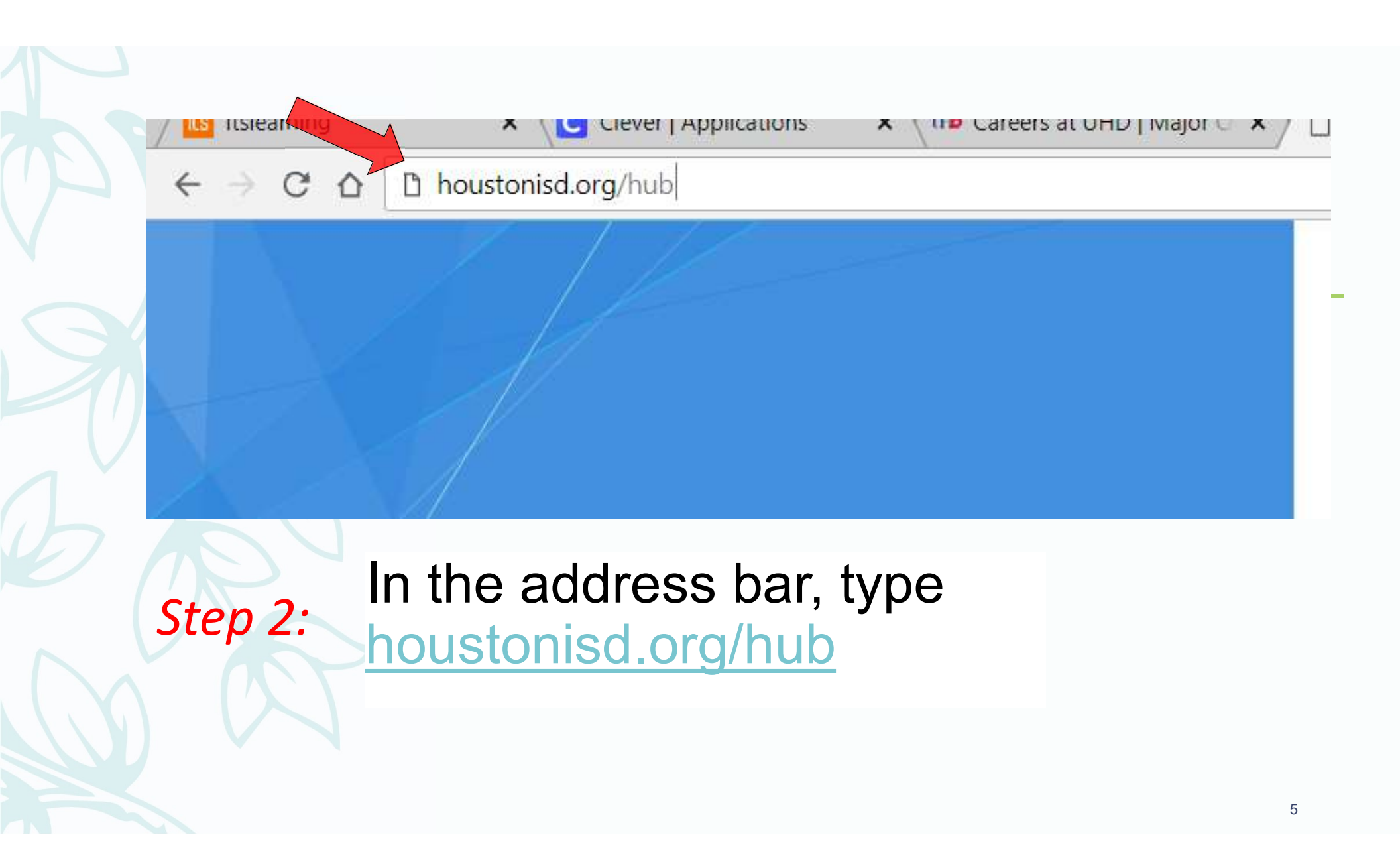

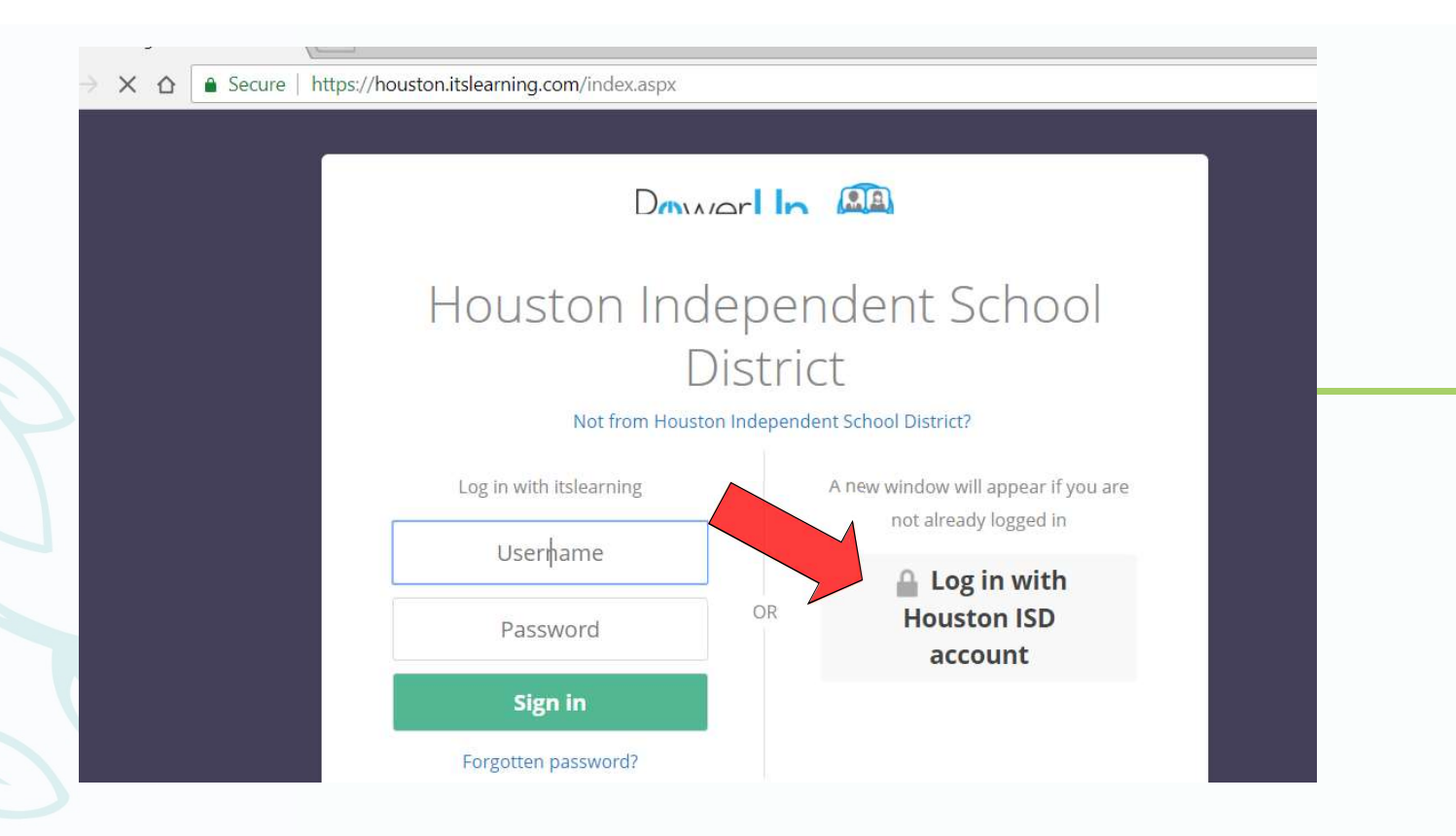

# Click on Log in with Houston ISD account

Step 3:

### HSD Single Sign On Service

Sign in with your organizational account

s1234567@online.houstonisd.org

 $\times$ 

.........

#### Sign in

Enter domain\username and your password to login. Type your full email address:

Step 4: s1234567@online.houstonisd.org

Type the same password as your computer